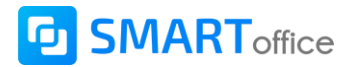

## <u>ХУУЧИН БҮРТГЭЛТЭЙ ХЭРЭГЛЭГЧИД ШИНЭЧЛЭГДСЭН "СМАРТ ОФФИС 2.0"</u> <u>СИСТЕМД НЭВТРЭХ ЗААВАР</u>

Хуучин бүртгэлтэй хэрэглэгчид шинэчлэгдсэн "Смарт оффис 2.0" системд нэвтрэхдээ дараах 2 байдлаар нэвтэрч орно.

• Нууц үг сэргээх үйлдэлээр нэвтэрч орох

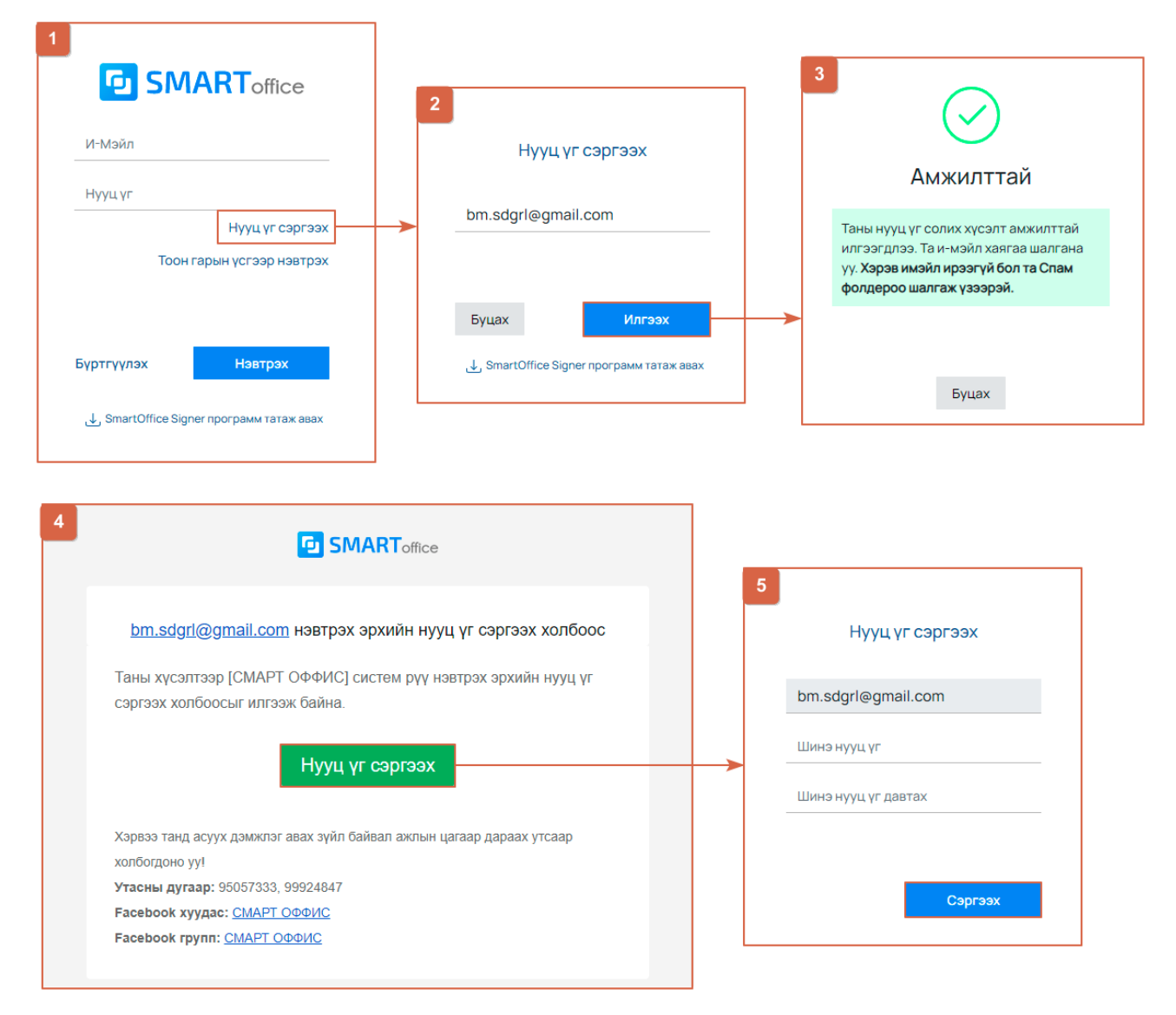

- 1. Нэвтрэх хуудаснаас "Нууц үг сэргээх" товчийг дарна.
- 2. Тоон гарын үсэг дээр бүртгэлтэй мэйл хаягаа оруулан "Илгээх" товчийг дарна.
- 3. Мэйл хаягаар нууц үг сэргээх мэйлийг амжилттай илгээсэн цонх харуулна.
- 4. Мэйл хаягаа шалгаад ирсэн мэйлийн "Нууц үг сэргээх" товчийг дарна.
- 5. Нууц үг сэргээх цонхонд шинэ нууц үгээ оруулан "Сэргээх" товчийг дарснаар нууц үг амжилттай үүсэн системд нэвтэрч орно.

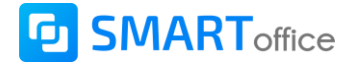

• Тоон гарын үсгээр нэвтрэх үйлдлээр нэвтэрч орох

| 1<br>SMARToffice<br>и-мэйл                                      | 2<br>Гэрчилгээ олгогч: NewCompassLLC<br>Байгууллага: ,<br>Албан тушаал: ИРГЭН<br>Овог нэр: Амгалан Тайван<br>Дуусах хугацаа: 2023.03.16 Сонгох          | 2                                                                                     |
|-----------------------------------------------------------------|----------------------------------------------------------------------------------------------------|---------------------------------------------------------------------------------------|
| Нууц үг<br>Нууц үг сэргээх<br>Тоон гарын үсгээр нэвтрэх         | Гэрчилгээ олгогч: NewCompassLLC<br>Байгууллага: Ньюсоник XXK, Тест<br>Албан тушаал: Тест<br>Овог нэр: Ньюсоник XXK<br>Дуусах хугацаа: 2023.03.16 Сонгох | Тоон гарын үсгээр нэвтрэх ×<br>Тоон гарын үсгийн нууц үгээ оруулна уу<br>Хаах Нэвтрэх |
| Бүртгүүлэх Нэвтрэх<br>لي SmartOffice Signer программ татаж авах | Буцах<br>J. SmartOffice Signer программ татаж авах                                                                                                    |                                                                                       |

- 1. Нэвтрэх хуудаснаас "Тоон гарын үсгээр нэвтрэх" товчийг дарна.
- 2. Компьютерт залгасан байгаа токен төхөөрөмжийн мэдээллийг харуулсан цонх гарч ирэх ба нэвтэрч орох тоон гарын үсгээ сонгон "Сонгох" товчийг дарна.
- 3. Токен төхөөрөмжийн нууц үгийг оруулан "Нэвтрэх" товчийг дарснаар системд нэвтрэн орно.